Instrukcja podpisywania wniosku o dofinansowanie w ePUAP za pomocą dwóch profili zaufanych ePUAP.

## UWAGA

Instrukcja podaje sposób podpisania wniosku dla użytkowników, którzy posiadają już założoną "skrzynkę" w serwisie ePUAP. Informacje na temat sposobu założenia skrzynki ePUAP oraz uzyskania Profilu Zaufanego znajdują się na stronie <u>www.epuap.gov.pl</u>.

- 1) Należy "Zarejestrować konto" » "Potwierdzić Profil Zaufany" » "Zaprosić do organizacji".
- 2) Zaproszenie do organizacji:

Należy zalogować się do systemu, kliknąć na symbol ▼ rozwinięcia listy przy nazwie konta a następnie "Zarządzanie kontem" » "Uprawnienia" » kliknij "+ Zaproś osobę"

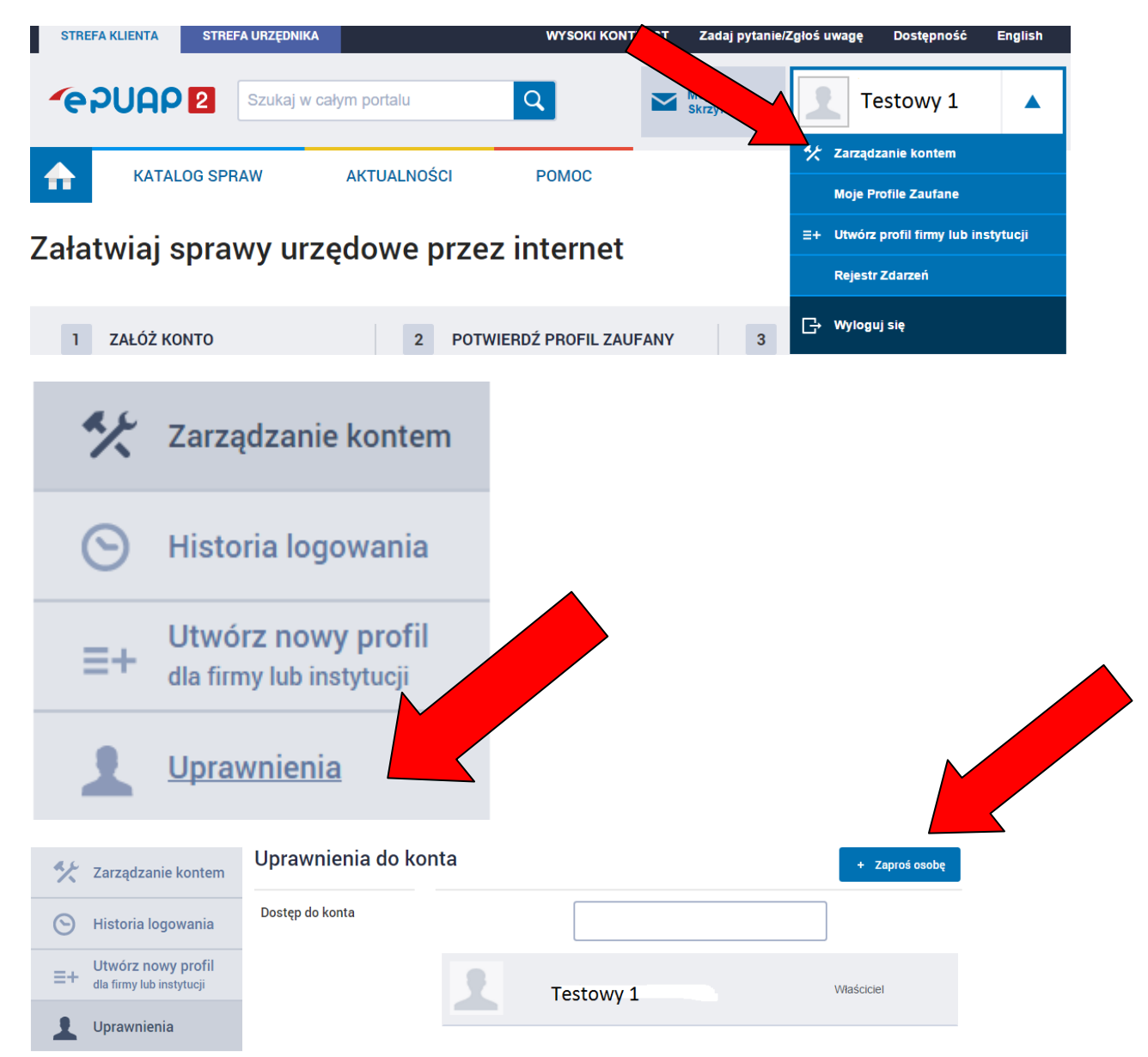

 Następnie należy wypełnić kartę podając login osoby którą chcemy zaprosić (która jako druga będzie podpisywała wniosek). W naszym przypadku "Testowy 1" zaprasza profil "Testowy 2"

| rawnienia do konta                                |  |  |
|---------------------------------------------------|--|--|
| Zaproś osobę do konta 💦 🔊                         |  |  |
| Podaj dane osoby, którą chcesz zaprosić do konta  |  |  |
| Ma już konto w ePUAP Nie ma jeszcze konta w ePUAP |  |  |
| Login w systemie ePUAP*                           |  |  |
| Testowy 2                                         |  |  |
| Ustaw dostęp jako                                 |  |  |
| Ilprawnienia                                      |  |  |
| Rola domyślna                                     |  |  |
| Wiadomość *                                       |  |  |
| Tekst                                             |  |  |
| Wyślij zaproszenie Anuluj                         |  |  |

6) Następnie przechodzimy do "Katalog spraw", wybieramy "Inny podział spraw" a następnie "Pismo ogólne do podmiotu publicznego".

Po przejściu na tę kartę klikamy "Załatw sprawę" . Następnie wprowadzamy adresata. Wypełniamy pole "Rodzaj pisma" . Podajemy "Tytuł" , oznaczamy pole z oświadczeniem, załączamy wniosek i przechodzimy dalej.

Następnie podpisujemy wniosek profilem zaufanym "Testowy 1"

Szczegółowe informacje na temat podpisywania wniosku Profilem Zaufanym w ePUAP zamieszczono we wcześniejszej instrukcji pn. "Instrukcja podpisywania wniosku o dofinansowanie w ePUAP za pomocą profilu zaufanego ePUAP" dostępnej pod linkiem

http://efs.wup-

katowice.pl/\_\_data/assets/pdf\_file/0004/11200/podpisywanie\_wniosku\_ePUAP.pdf

7) Następnie osoba, do której wysłaliśmy zaproszenie (Testowy 2) loguje się na swoim koncie w systemie ePUAP . Wchodzi w "Zarządzanie kontem", "Uprawnienia" i akceptuje zaproszenie.

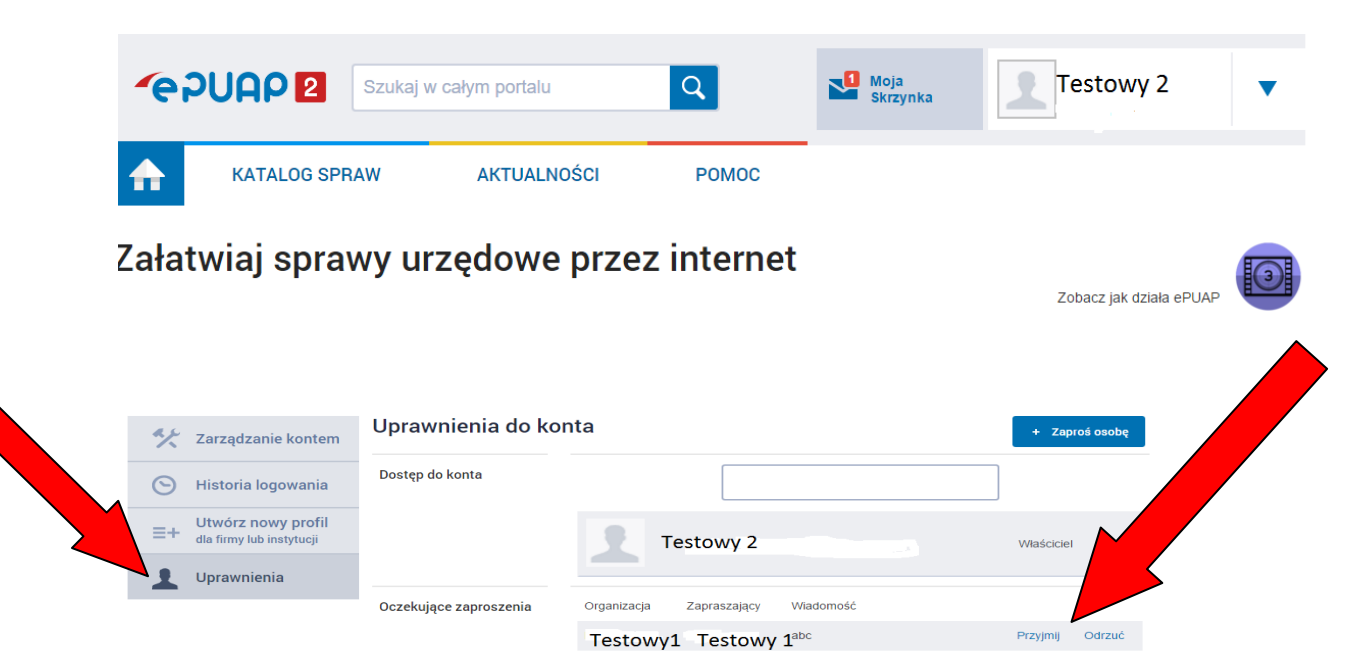

8) Następnie "Testowy 2" powinien się wylogować i zalogować ponownie. Loguje się swoim profilem i hasłem ale "Podmiot" wybiera profil, który go zaprosił tj. "Testowy 1"

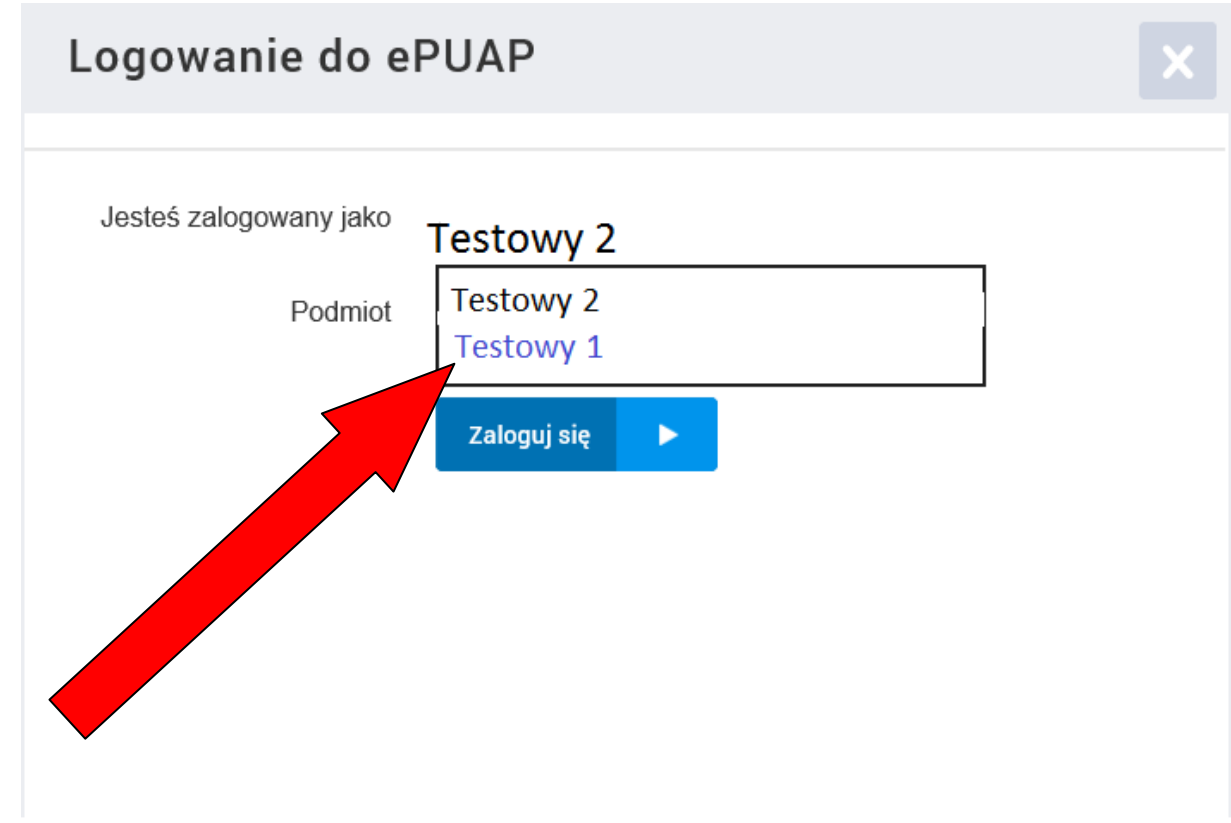

9) Następnie "Testowy 2" przechodzi do "Skrzynki" i wybiera zakładkę robocze. Tam znajduje "Pismo ogólne do podmiotu publicznego" które zostało wypełnion podpisane prze "Testowy 1"

| • Odebrane   |                |                                                                                         |  |
|--------------|----------------|-----------------------------------------------------------------------------------------|--|
| Odebrane     | Globalny filtr | Pokaż zaąz wane                                                                         |  |
| 1 Wysłane    |                |                                                                                         |  |
| Robocze      | L_ ▼ Nadawca↓  | Temat↓                                                                                  |  |
|              |                |                                                                                         |  |
| 📇 Moje pliki | Testowy 1      | Pismo ogoine do podmiotu publicznego - Pismo ogoine do<br>podmiotu publicznego v1.2.xml |  |
| Operacje     |                |                                                                                         |  |

10) Teraz należy wybrać to pismo. Wybrać Profil Zaufany jako sposób podpisu. Podpisać profilem "Testowy 2" i przesłać do Wojewódzkiego Urzędu Pracy w Katowicach.

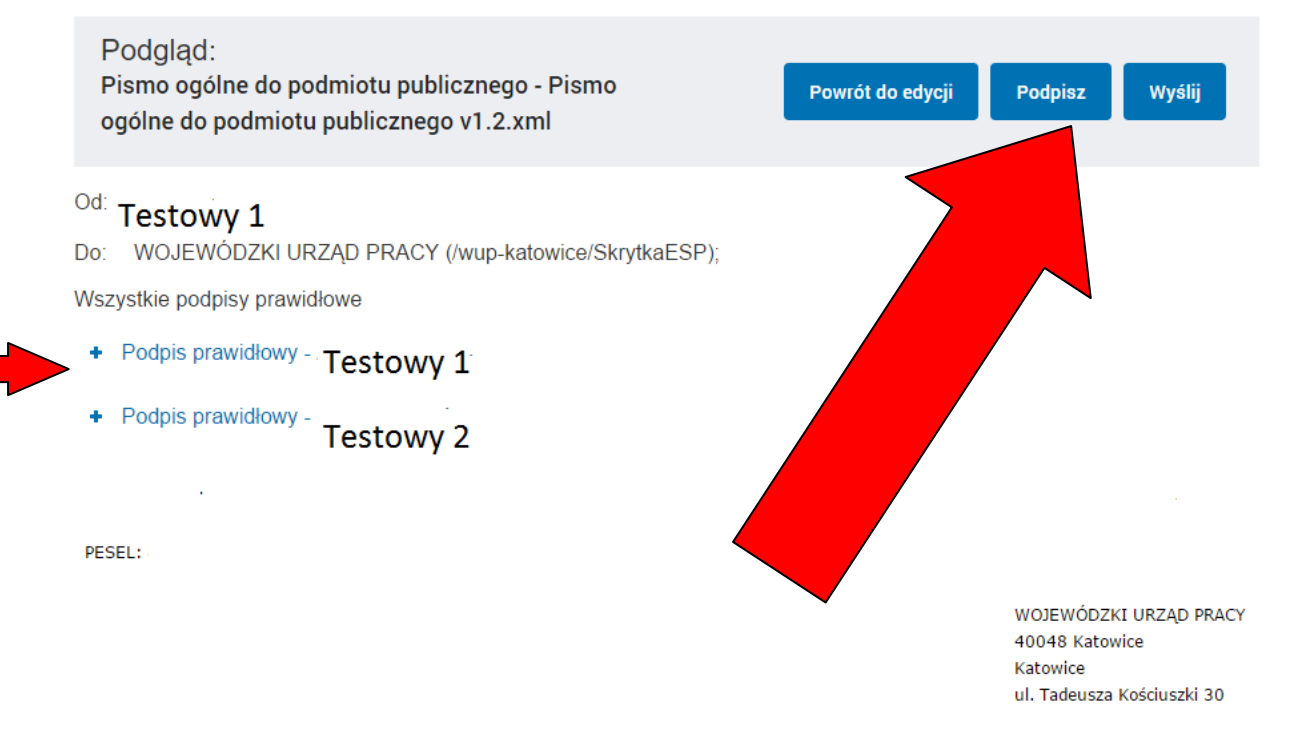